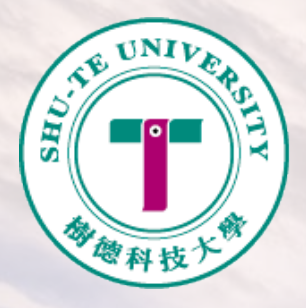

## ★請假系統操作說明

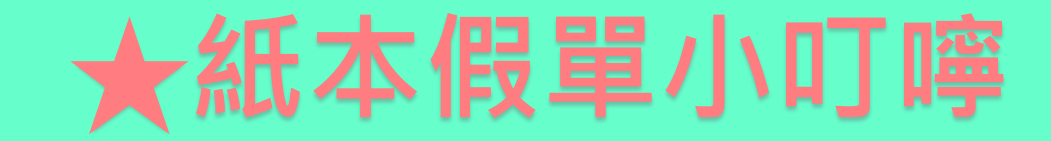

# ★假單查詢及註銷假單

★請假流程圖

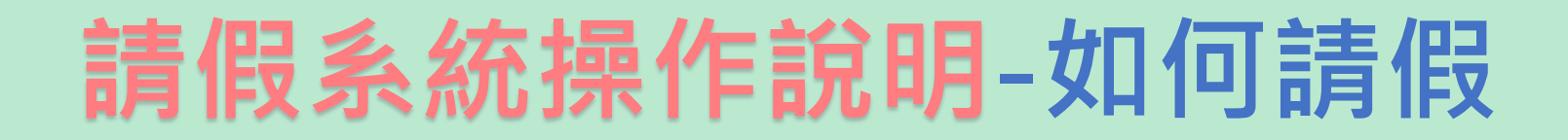

#### 會樹德科技大學 SHU-TE UNIVERSITY

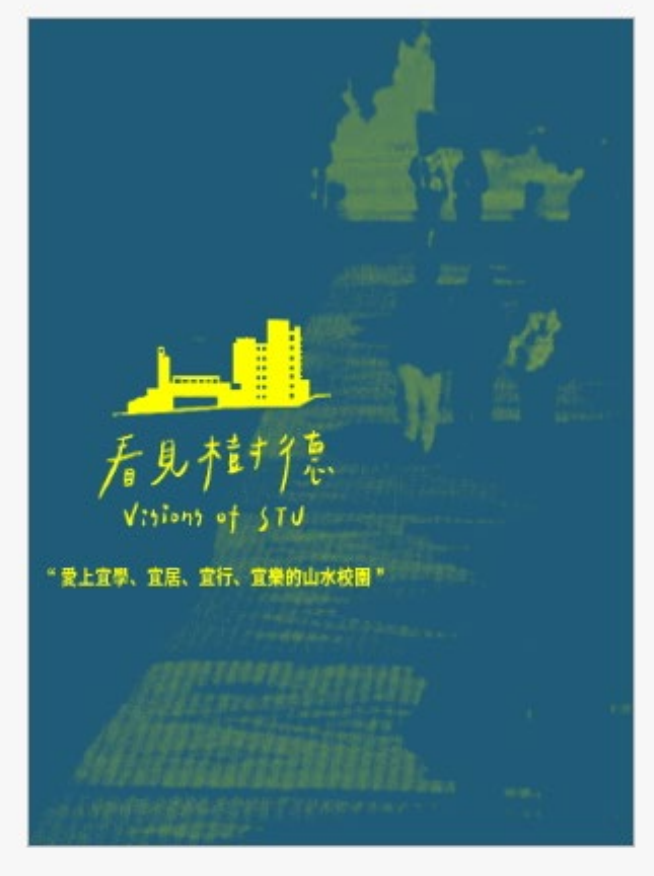

| 大寫) 🔒         |
|---------------|
|               |
|               |
|               |
| Q.            |
|               |
| -             |
| Login         |
|               |
|               |
| 入系统           |
| :入系統<br>:自動導至 |
|               |

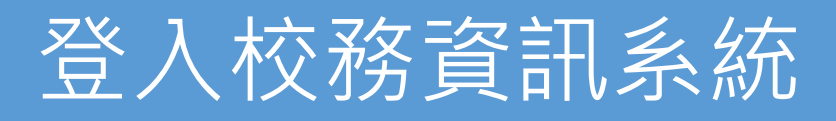

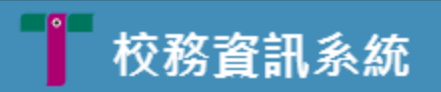

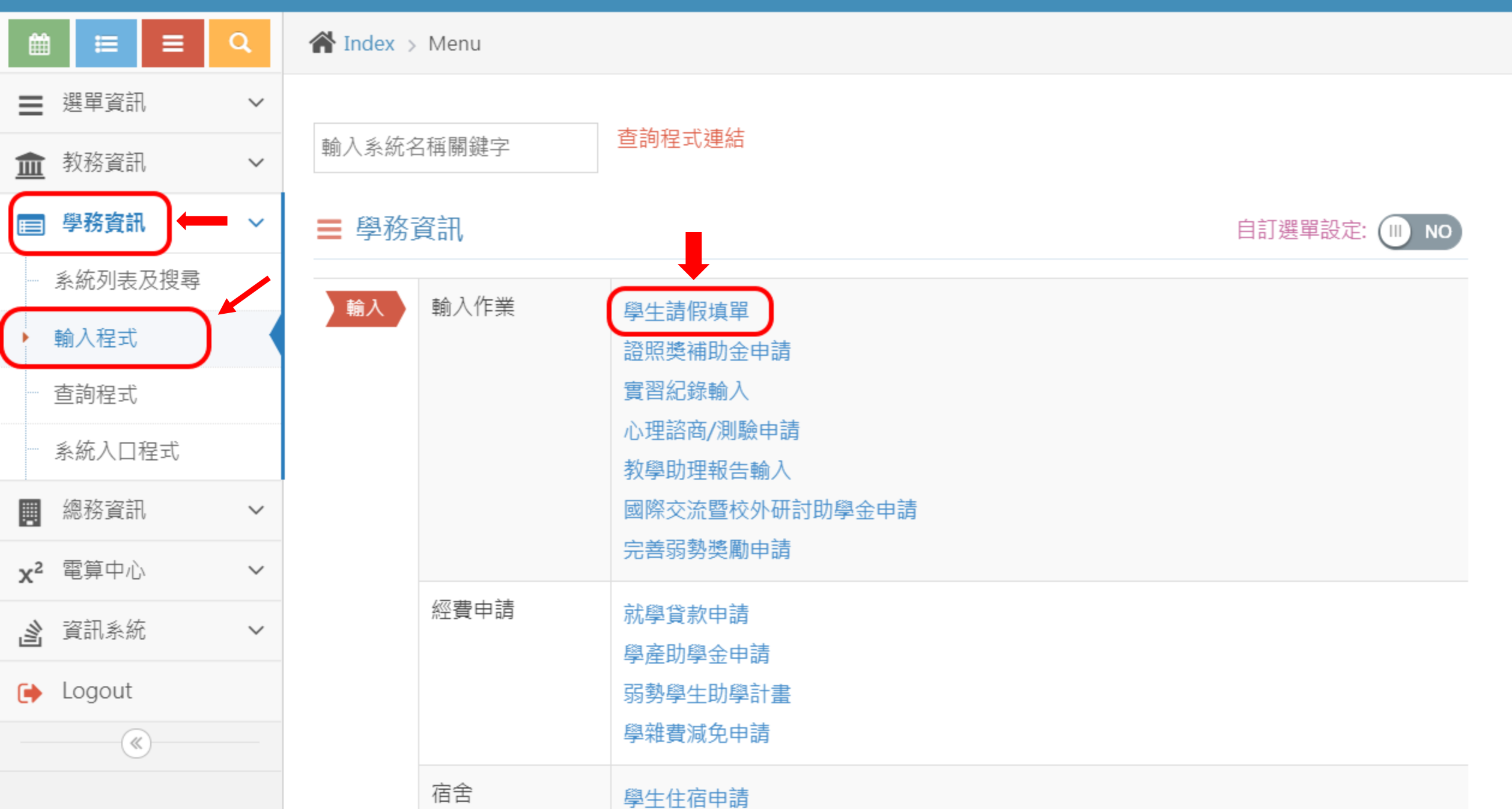

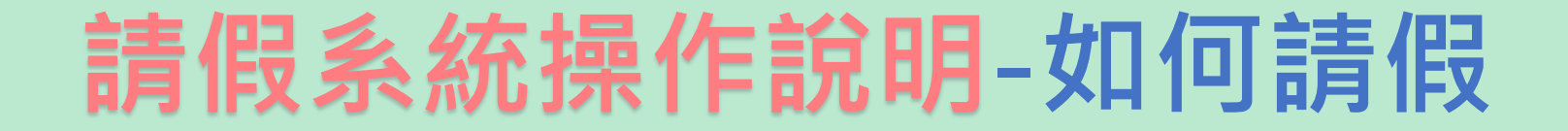

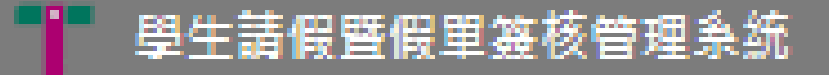

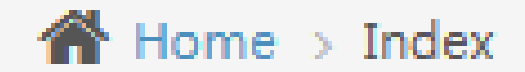

### 💼 程式名稱 » 學生請假填表功能

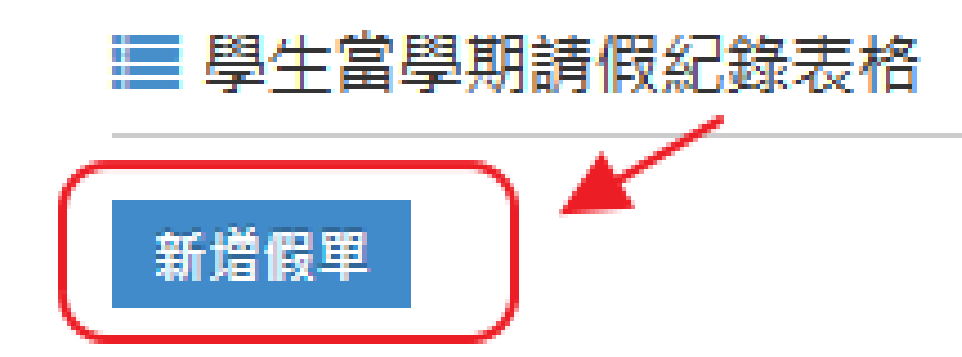

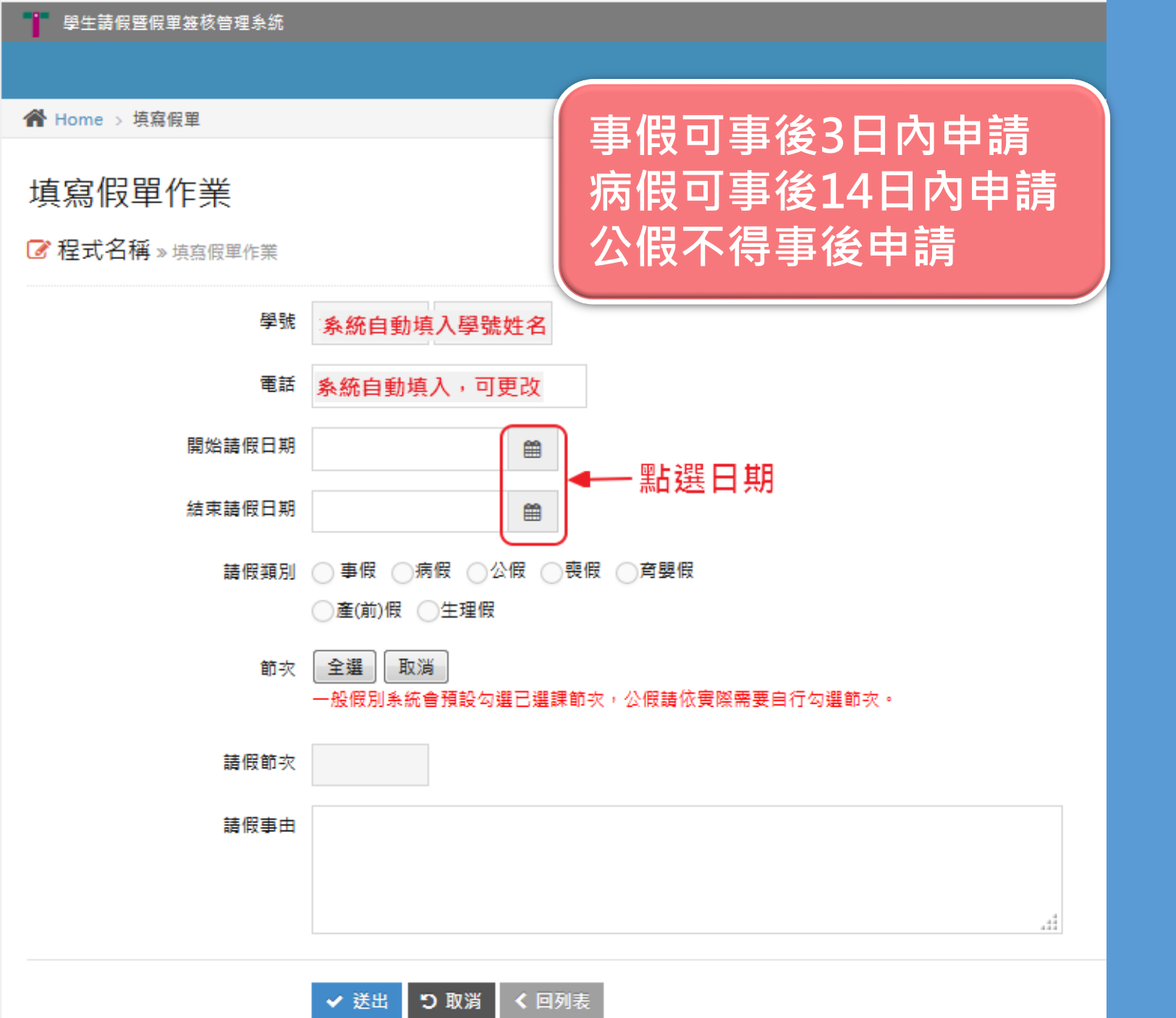

請依序點選填寫:

1.請假日期

2.請假類別

3.節次

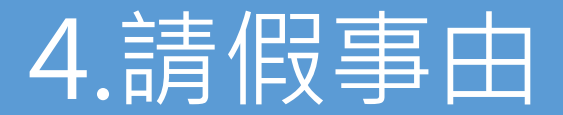

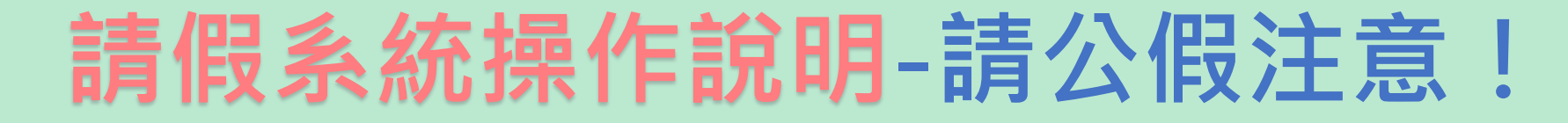

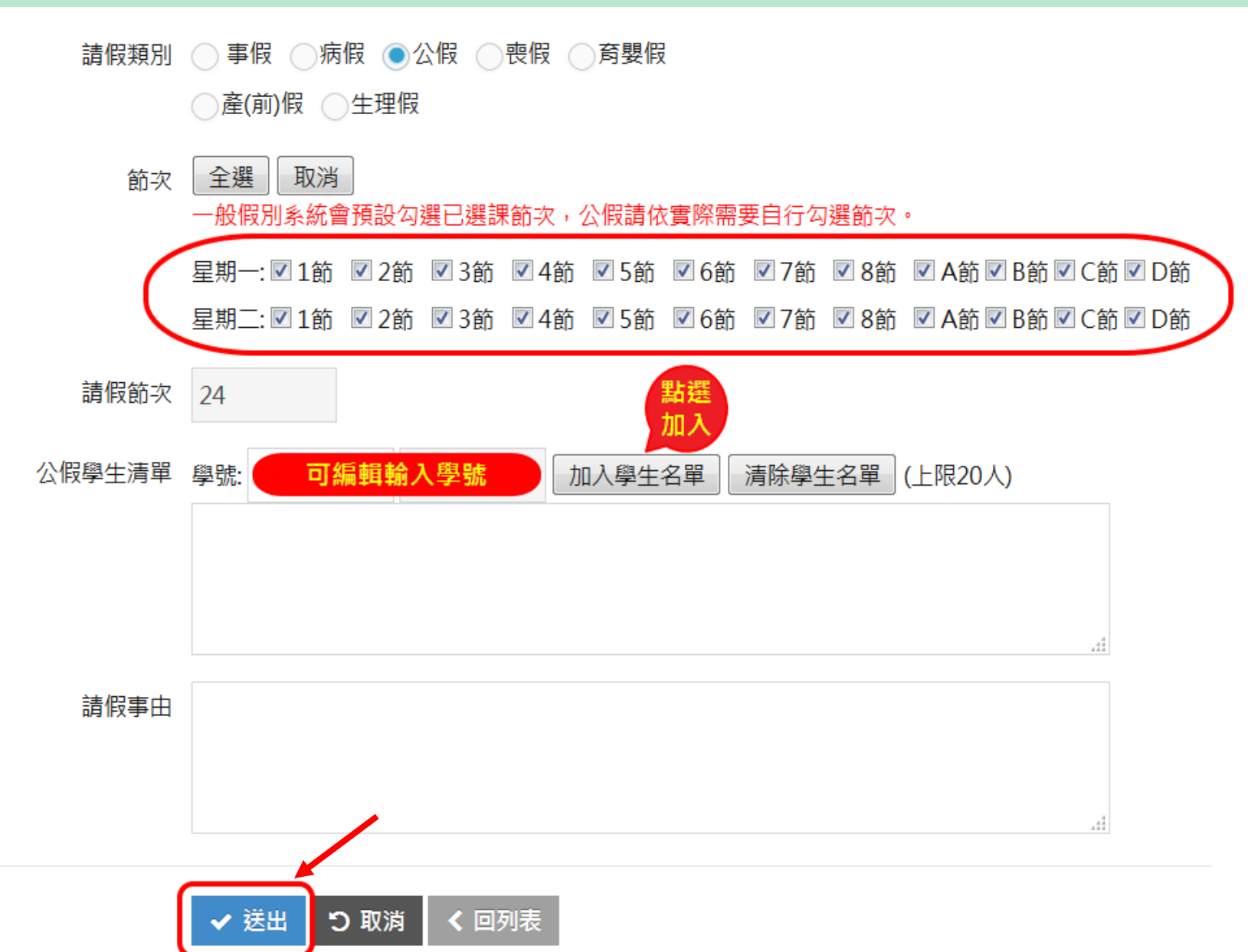

公假可依實際需要勾選天數.節次

Ý 輸入學號後(上限 20人),請務必點 選「加入學生 名單」,否則 無法送出

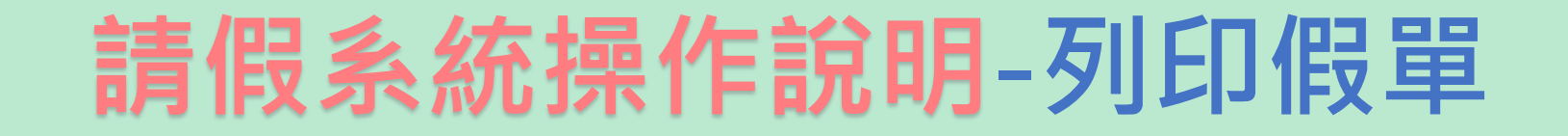

#### **☆** Home > Index

 金 程式名稱 » 學生請假填表功能

 章 生當學期請假紀錄表格

 新增假單

 新增假單

#### 王大明/18888888

| 請假單號                                       | 起訖日期       | 類<br>別 | 請假<br>節次 | 請 <b>假</b><br>事由 | 公假學生<br>清單                                 | 公假未通過<br>學生清單 | 考試<br>週 | 導師<br>簽核 | 紀錄<br>狀態 | 資料操作 |
|--------------------------------------------|------------|--------|----------|------------------|--------------------------------------------|---------------|---------|----------|----------|------|
| 20190904-002-88888 2019/09<br>~<br>2019/09 | 2019/09/07 | 公<br>假 | 12       | 請假<br>事由         | 18888888-王大明,18888889-林小莉,<br>18888810-張小恩 | 18888887-丁小宇  |         | 同意       |          | 列印假單 |
|                                            | 2019/09/07 | 公佣     | 日請       | <b>後</b> ・須      | 經導師線上簽核才能列印假單                              | ■,導師2日内       | 」未簽     | 核視為      | 同意       | 始可列印 |

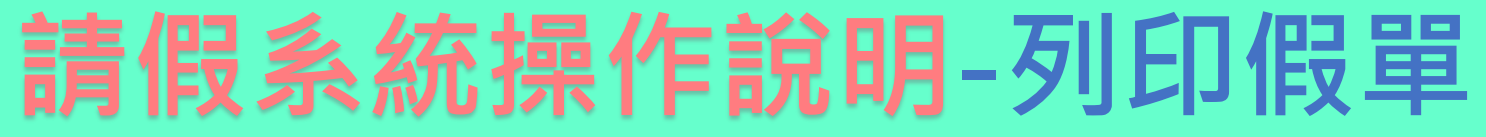

| 樹德科技大學學生調                                                                                                    |                                                                                            |                                                 |        |
|----------------------------------------------------------------------------------------------------|--------------------------------------------------------------------------------------------|-------------------------------------------------|--------|
| 保存年限:2年<br>單號: 20190904-002-88888                                                                                                    |                                                                                            |                                                 |        |
| 假單申請人-<br>學號:<br>姓名:<br>斑級:<br>聯絡電話:                                                                                                    | 公假准假權責-<br>生輔組長: 一至四日(含)<br>學務長: 五至七日(含)<br>校長: 超過七日                                       |                                                 |        |
| 假别: 公假<br>事由: 請假事由<br>日期: 自 2019/09/07 (星期 六 ) 至 2019/09/07 (星期 六 )止,期間經歷 1 天。<br>時數: 12<br>請假核可學生:                                                                                                    | 請 <mark>點烂</mark><br>系統製                                                                   | ・ <mark>列印」鍵</mark><br>單列印・不                    |        |
| 授課老師(考試週請假,請檢附課表和當日任課老師簽草):                                                                                                    |                                                                                            | 司姆士                                             | 20 出不同 |
| 承辦單位負責人:                                                                                                    | 生活輔導組組長:                                                                                   |                                                 |        |
| 學務長:                                                                                                    |                                                                                            | 格式假                                             |        |
| 教務長(考試週):                                                                                                    |                                                                                            |                                                 | - ·    |
| 校長或授權代理人:                                                                                                    |                                                                                            |                                                 |        |
| ▲請假前請務必詳閱請假流程及下列注意事項:                                                                                                    |                                                                                            |                                                 |        |
| <ol> <li>1. <u>1日内</u>(非考試週、非公假)請假,申請後「不需」列印假單,系統會自動傳送給導師網</li> <li>2. <u>連續2日以上、公假及考試週</u>請假,申請後皆「需列印假單、檢附證明文件」,<u>公假</u>。<br/>簽核,<u>考試週</u>由「導師、系主任、授課老師」簽核後,7日內送至生輔組,逾時不予<br/>3. <u>事假</u>可於事後3日內申請,<u>病假</u>可於事後14日內申請,<u>公假</u>不得事後申請。</li> <li>3. <u>事假</u>可於事後3日內申請,<u>病假</u>可於事後14日內申請,<u>公假</u>不得事後申請。</li> <li>4. <u>公假</u>申請後,須經導師簽核才能列印假單,導師2日內未簽核視為同意,始可列印。<br/>核流程。</li> <li>5. 紙本假單送至生輔組完成後續簽核流程後,系統才會通知授課教師和導師,未線上請<br/>程序。</li> <li>6. 加退選期間前已預先完成請假手續者,得於加選新課程後,依原請假條件洽生輔組承</li> </ol> | 建上簽核。<br>由「承辦單位負責人」簽核, <u>其他個</u> 受理。<br>如多人併一張公假單申請,建議先告<br>個、未送紙本假單簽核、未檢附相關<br>辦人申請事後補假。 | <u>別</u> 由「導師、系主任」<br>知導師簽核,以加快簽<br>關證明均視同未完成請假 |        |
| ✓ 列印 < 回列表                                                                                                    |                                                                                            |                                                 |        |

## 紙本假單小叮嚀

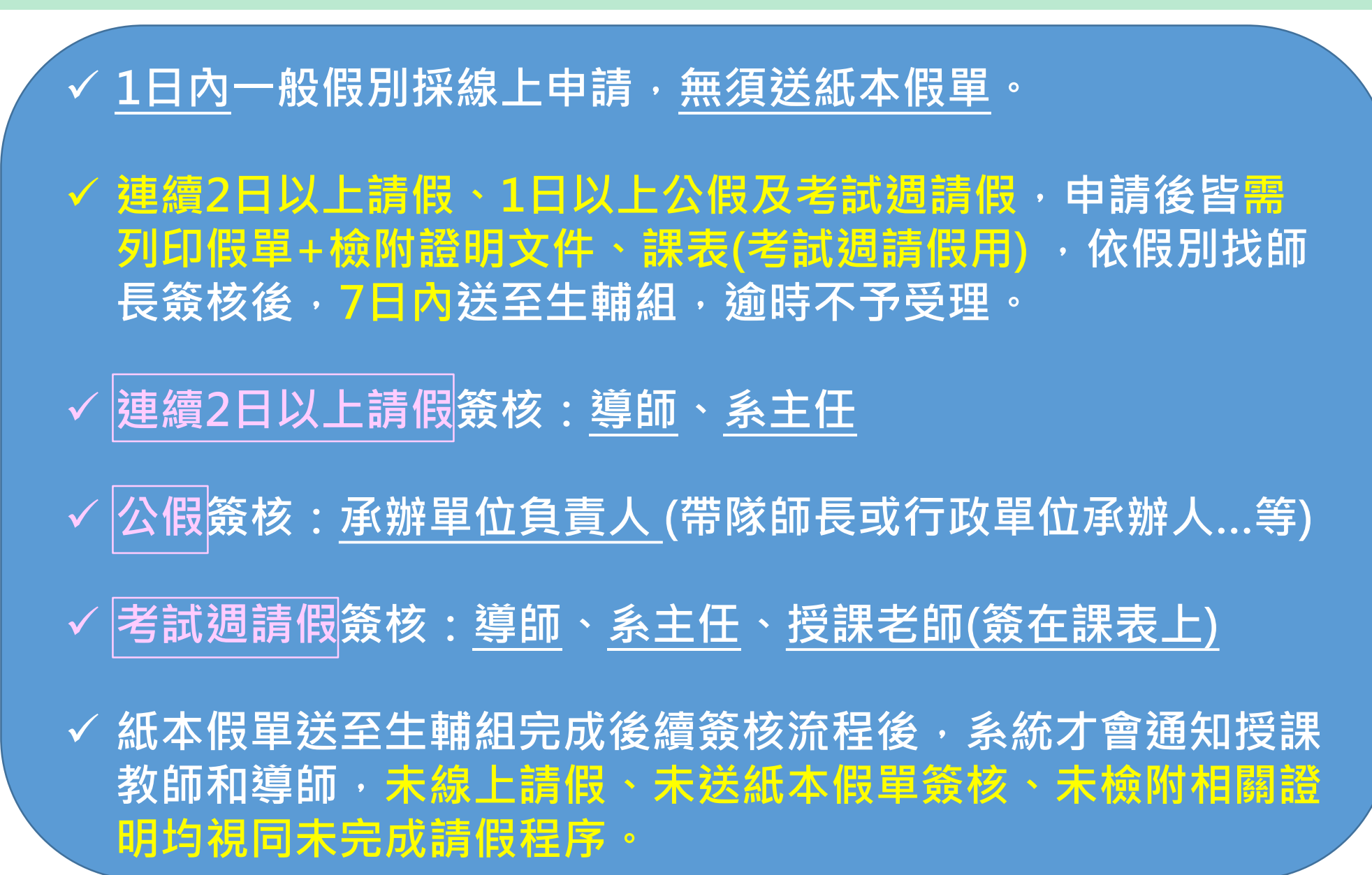

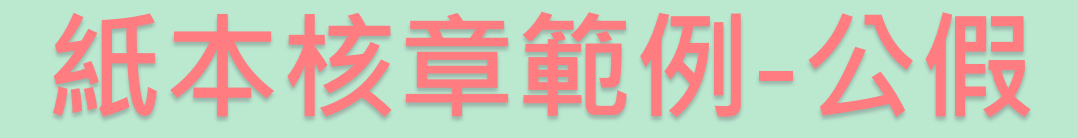

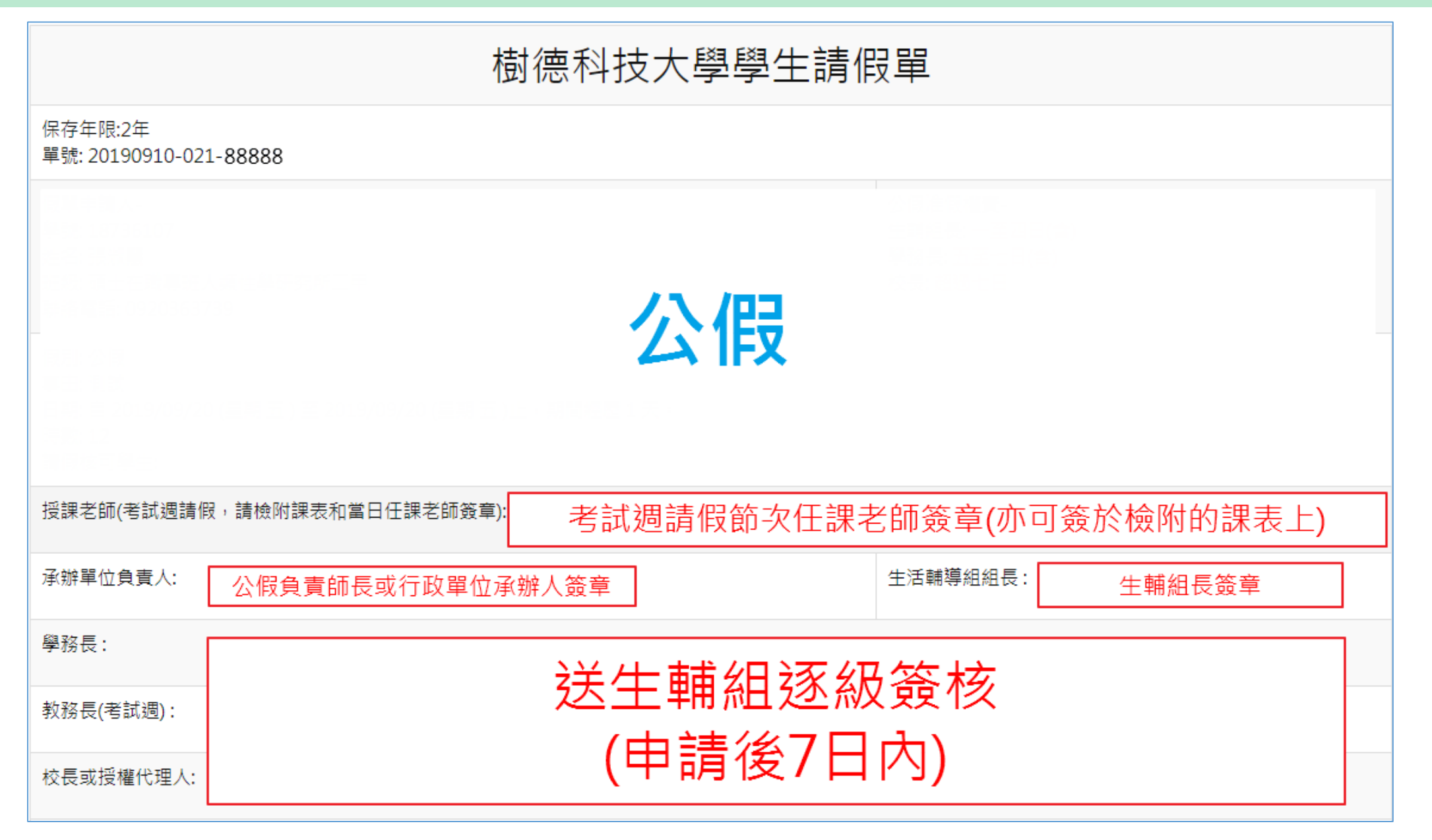

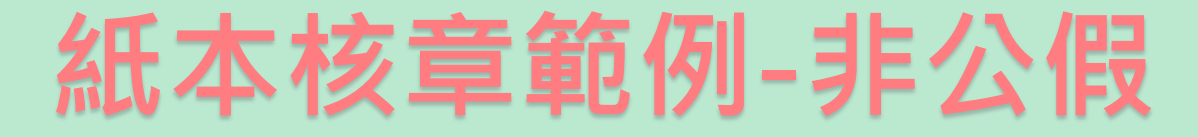

| 樹德科技大學學生請假單                       |                                          |  |  |  |  |
|-----------------------------------|------------------------------------------|--|--|--|--|
| 保存年限:2年<br>單號: 20190910-021-88888 |                                          |  |  |  |  |
| 一般假別(非公假)                         |                                          |  |  |  |  |
| 導師簽名: 導師簽章                        | 系主任簽名: 系主任簽章                             |  |  |  |  |
| 授課老師(考試週請假,請檢附課表和當 B              | 1 在課老師簽章): 考試週請假節次任課老師簽章<br>(亦可簽於檢附的課表上) |  |  |  |  |
| 系輔導人員:                            |                                          |  |  |  |  |
| 生活輔導組組長:                          | 关生萌细逐级答核                                 |  |  |  |  |
| 學務長:                              |                                          |  |  |  |  |
| 教務長(考試週):                         |                                          |  |  |  |  |
| 校長或授權代理人:                         |                                          |  |  |  |  |

## 假單查詢及註銷假單

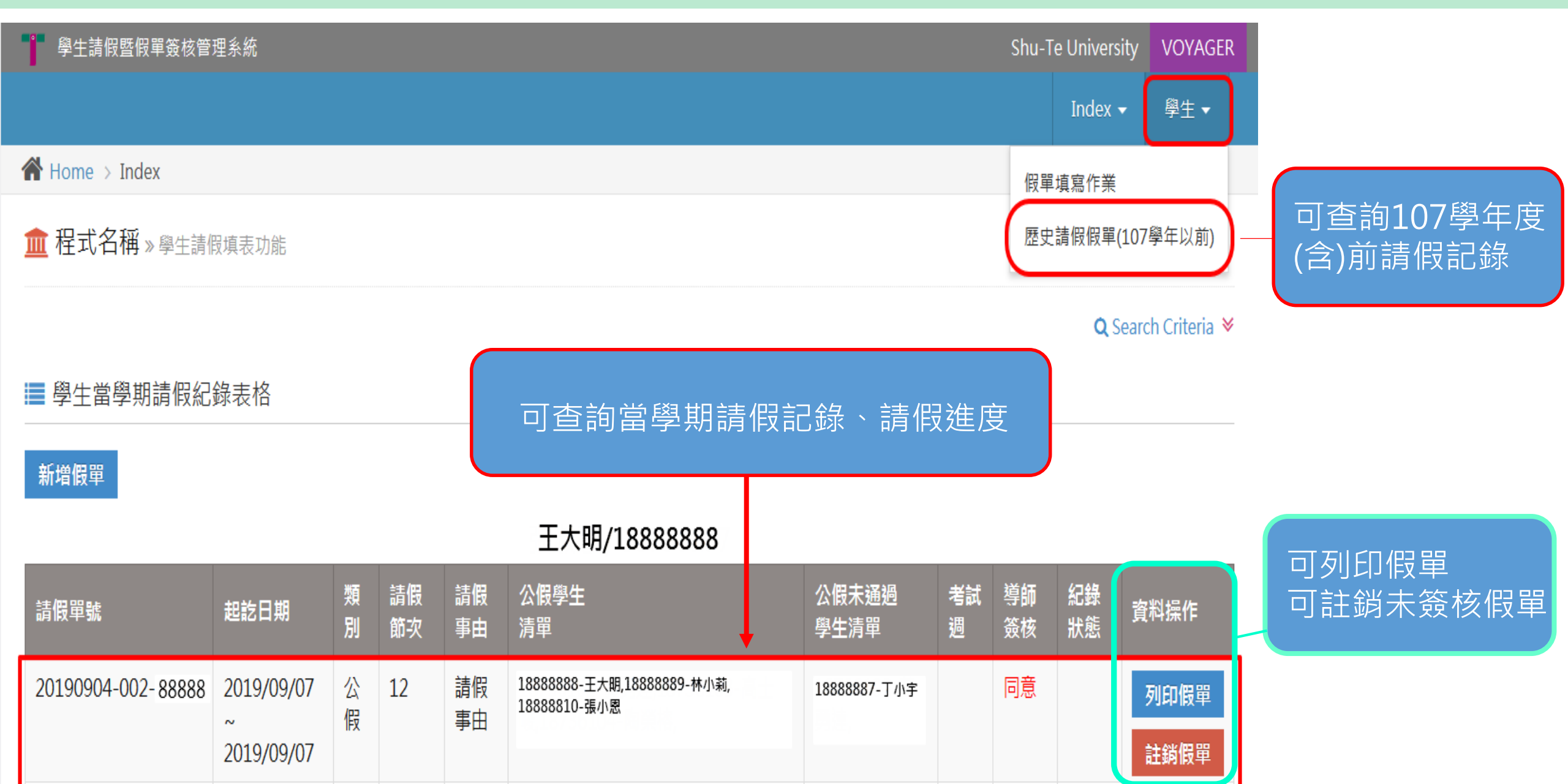

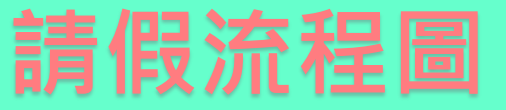

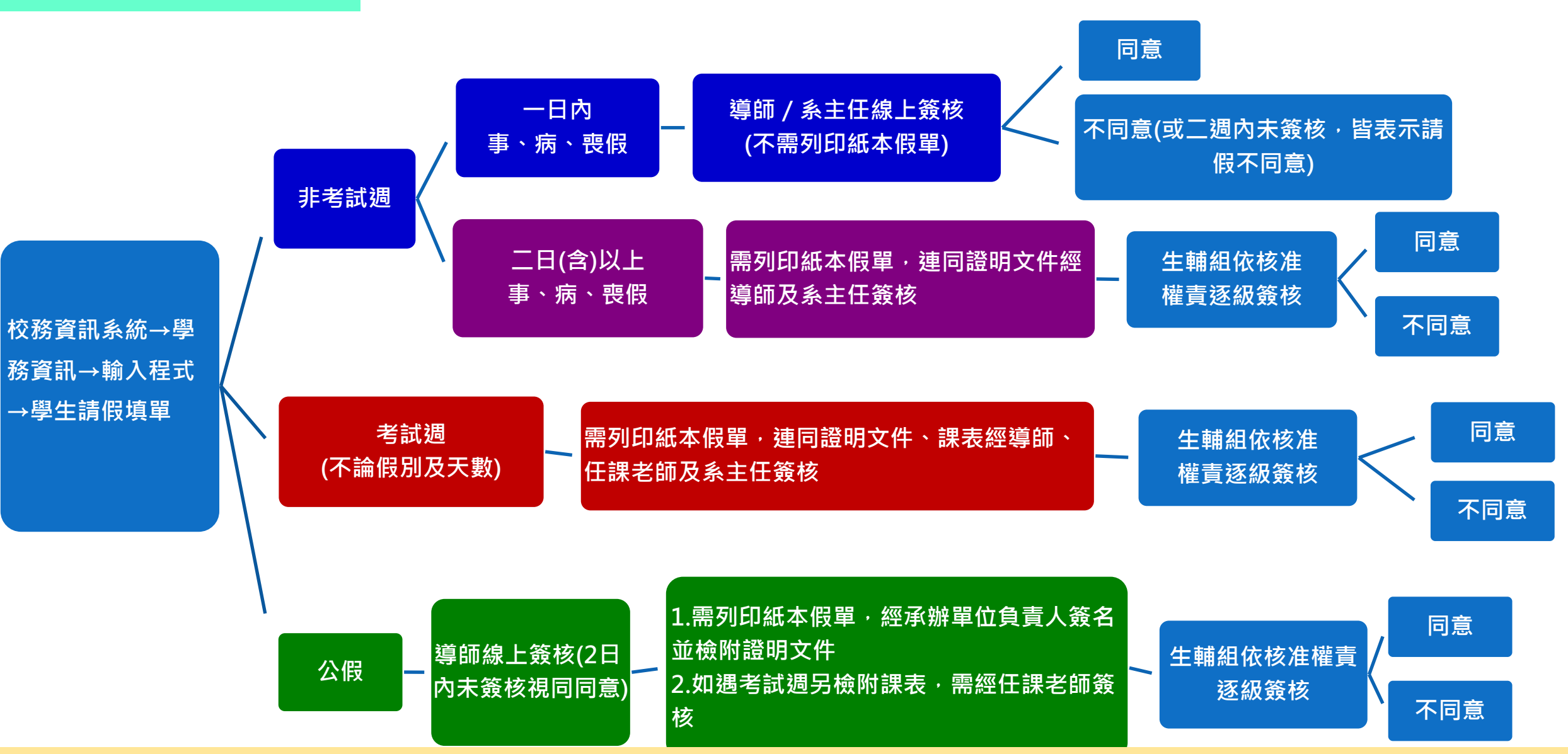

註:1.事假可於事後3日內申請,病假可於事後14日內申請,公假不得事後申請。 2. 需列印紙本假單之請假,線上申請後如超過7天未送至生輔組,將視同逾期。